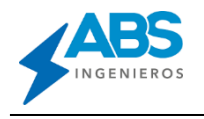

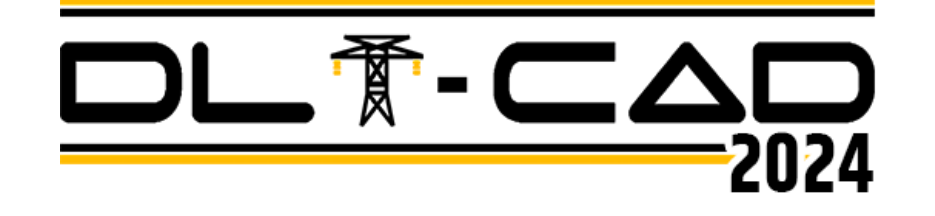

## Procedimiento de Descarga de Actualización:

Para instalar la nueva versión de Actualización del DLT-CAD 2024, se deberán seguir los siguientes pasos:

## a) Link de Descarga.

Para poder descargar la actualización solo tendrá que darle click al enlace que se le proporciono o copiar dicho link a su buscador de internet.

https://absingenieros.com/abs\_descargas/dtt2024\_32k64k6tw3112g5y96h4a6a4d4r6e96/Update\_dtt2024fn\_R18.zip

## b) Actualización activa en el Software.

b.1) Para verificar si existe una nueva Actualización del Software, nos dirigiremos a la pestaña de <Acerca de DLT-CAD>. En esta ventana se visualiza un aviso de color verde señalando que sí existe una nueva versión de Actualización disponible para descargar.

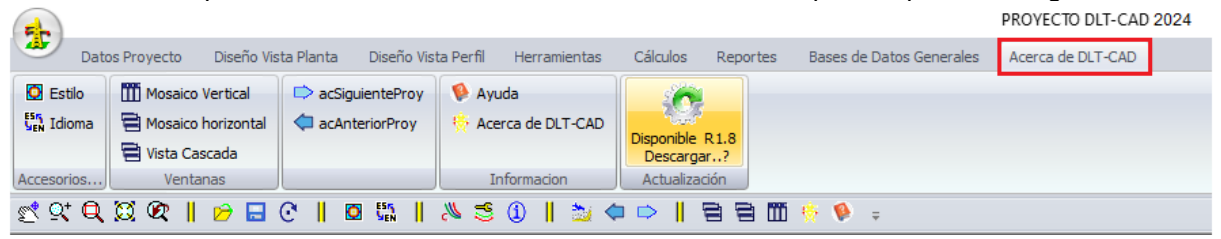

b.2) Si aparece el botón activado, puede descargar la nueva actualización haciendo click en ese botón. Aparecerá una ventana para confirmar descarga, Presione <Yes> para confirmar.

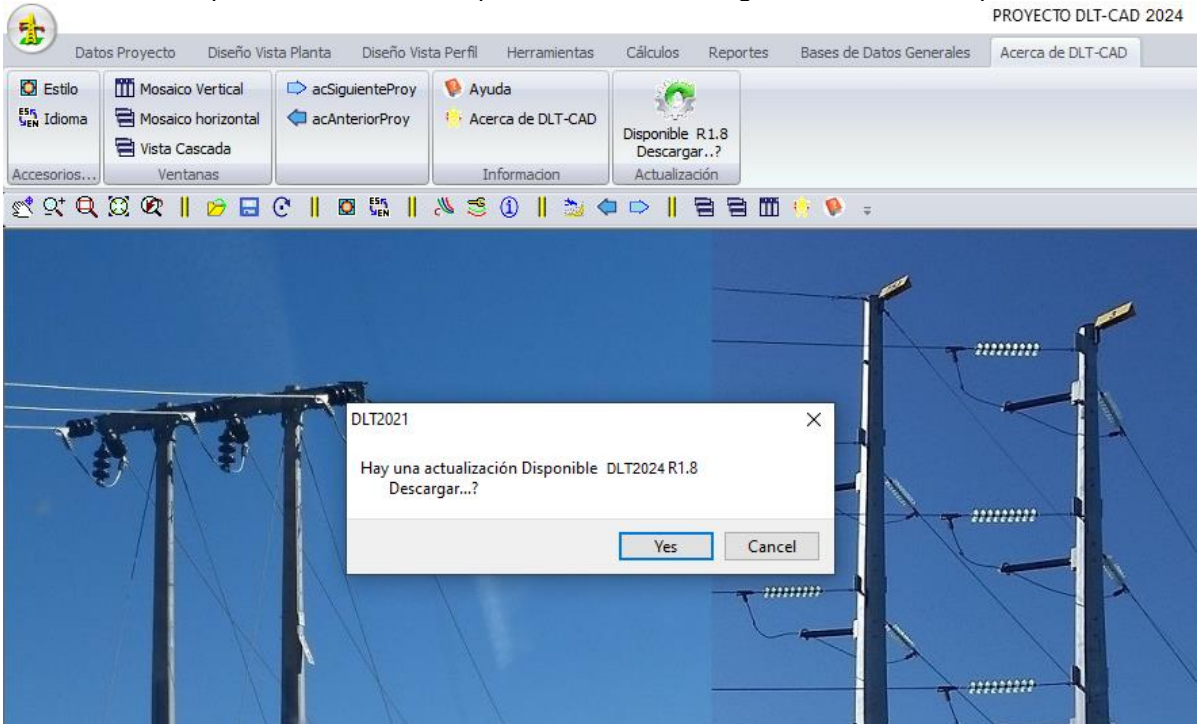

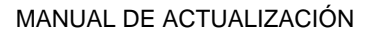

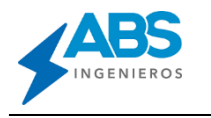

- 1. Antes de ejecutar el actualizador "update\_dlt2024fn.exe" cierre el DLT-CAD, en caso se encuentre ejecutando. Luego ejecute el archivo "update\_dlt2024fn.exe" o similar y siga las instrucciones que aparecen en las ventanas.
- Ejecute, como administrador (click derecho), el archivo "Update\_dlt2024fn.exe" o "Update\_dlt2024fk.exe" según sea el caso y siga las instrucciones que aparecen en las ventanas.

| Update_dlt2024fn_R18<br>Tipo: Aplicación | <b>Abrir</b><br>Enable/Disable Digital Signature Icons |
|------------------------------------------|--------------------------------------------------------|
| Update_dlt2024fn_R18                     | 👽 Ejecutar como administrador                          |
| Tipo: Archivo WinRAR ZIP                 | Solucionar problemas de compatibilidad                 |
|                                          | Anclar a Inicio                                        |

3. Seleccione el idioma y presione <Aceptar>.

| Seleccio | Seleccione el Idioma de la Instalación                     |   |  |  |  |  |
|----------|------------------------------------------------------------|---|--|--|--|--|
| 1        | Seleccione el idioma a utilizar durante la<br>instalación: |   |  |  |  |  |
|          | Español                                                    |   |  |  |  |  |
|          | Aceptar Cancelar                                           | · |  |  |  |  |

4. En la ventana siguiente presione <Siguiente>.

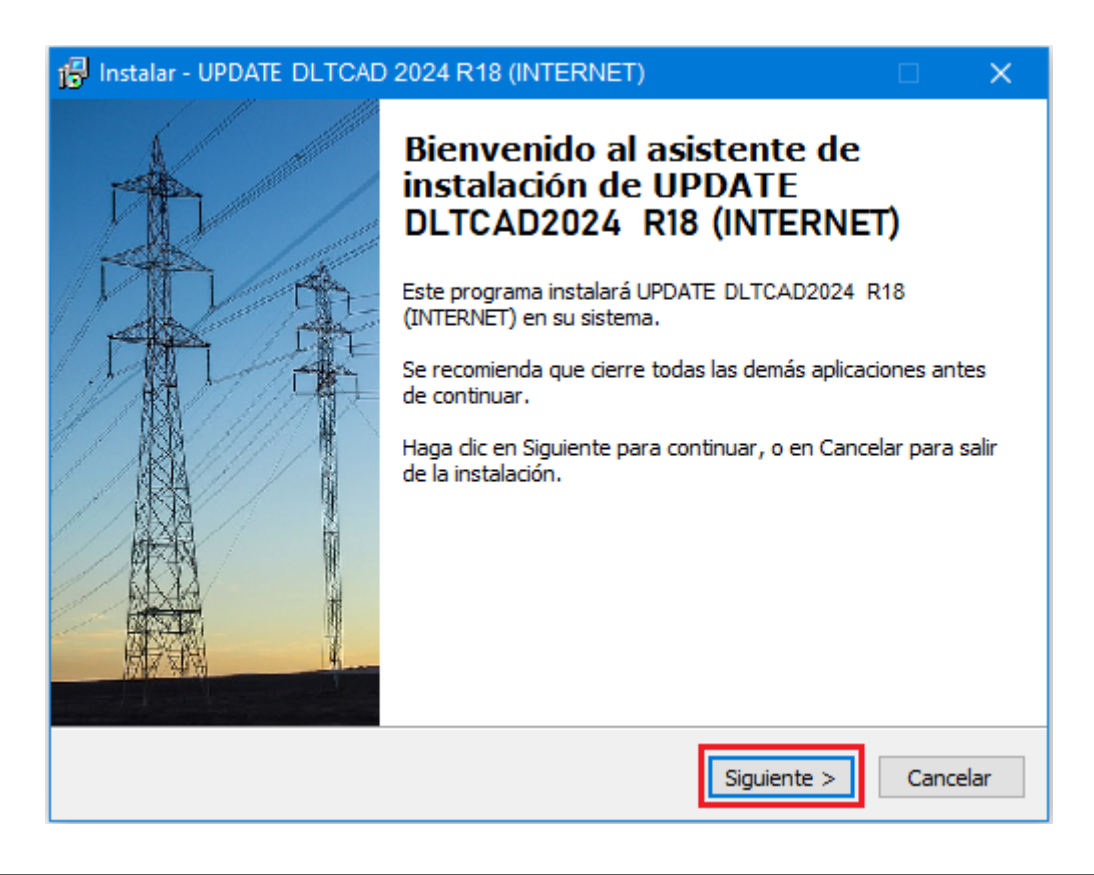

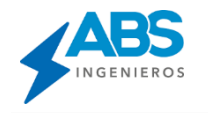

5. En la ventana siguiente presione <Siguiente>.

| 🔂 Instalar - UPDATE DLTCAD2024 R18 (INTERNET)                                                   | —      |            | ×      |
|-------------------------------------------------------------------------------------------------|--------|------------|--------|
| Seleccione la Carpeta de Destino<br>¿Dónde debe instalarse UPDATE DLTCAD2024 R18 INTERNET)?     |        |            |        |
| El programa instalará UPDATE DLTCAD2024 R18 (INTERNE<br>carpeta.                                | ET) en | la siguien | te     |
| Para continuar, haga clic en Siguiente. Si desea seleccionar una carp<br>haga clic en Examinar. | eta d  | ferente,   |        |
| C:\Program Files (x86)\DLTCAD2024                                                               | E      | Examinar   |        |
|                                                                                                 |        |            |        |
|                                                                                                 |        |            |        |
|                                                                                                 |        |            |        |
| Se requieren al menos 23,7 MB de espacio libre en el disco.                                     |        |            |        |
| < Atrás Siguie                                                                                  | nte >  | Ca         | ncelar |

6. En la ventana siguiente presione <Sí>.

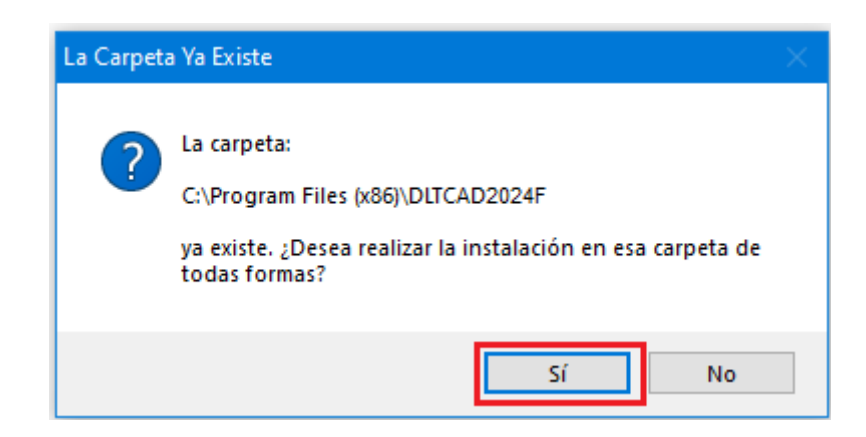

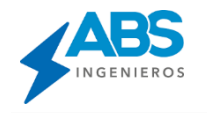

7. En la ventana siguiente presione <Siguiente>.

| 🕼 Instalar - UPDATE DLTCAD2024 R18 (INTERNET) - 🗆                                                                                               | ×     |
|----------------------------------------------------------------------------------------------------|-------|
| Seleccione las Tareas Adicionales<br>¿Qué tareas adicionales deben realizarse?                                                                  |       |
| Seleccione las tareas adicionales que desea que se realicen durante la instalación de UPDATE DLTCAD2024 R18 (INTERNET) y haga dic en Siguiente. |       |
| Additional Icons :                                                                                                    |       |
| Create Desktop Shortcut                                                                                                    |       |
| Additional Icons:                                                                                                    |       |
| Create Quick Access Icon                                                                                                    |       |
|                                                                                                    |       |
|                                                                                                    |       |
|                                                                                                    |       |
|                                                                                                    |       |
|                                                                                                    |       |
|                                                                                                    |       |
| < Atrás Siguiente > Cano                                                                                                    | :elar |

8. En esta ventana presione <Instalar> para culminar la instalación de Actualización.

| 📅 Instalar - UPDATE DLTCAD 2024 R18 (INTERNET) —                                                                                     |          | ( |
|----------------------------------------------------------------------------------------------------|----------|---|
| Listo para Instalar<br>Ahora el programa está listo para iniciar la instalación de UPDATE DLTCAD2024<br>R18 INTERNET) en su sistema. |          | 3 |
| Haga clic en Instalar para continuar con el proceso, o haga clic en Atrás si dese<br>revisar o cambiar alguna configuración.         | a        |   |
| Carpeta de Destino:<br>C:\Program Files (x86)\DLTCAD2024                                                                             | ^        |   |
| Tareas Adicionales:<br>Additional Icons :<br>Create Desktop Shortcut                                                                 |          |   |
|                                                                                                    |          |   |
|                                                                                                    | >        |   |
| < Atrás Instalar                                                                                                    | Cancelar |   |

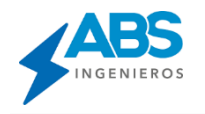

9. Al culminar la Instalación, aparecerá la siguiente ventana:

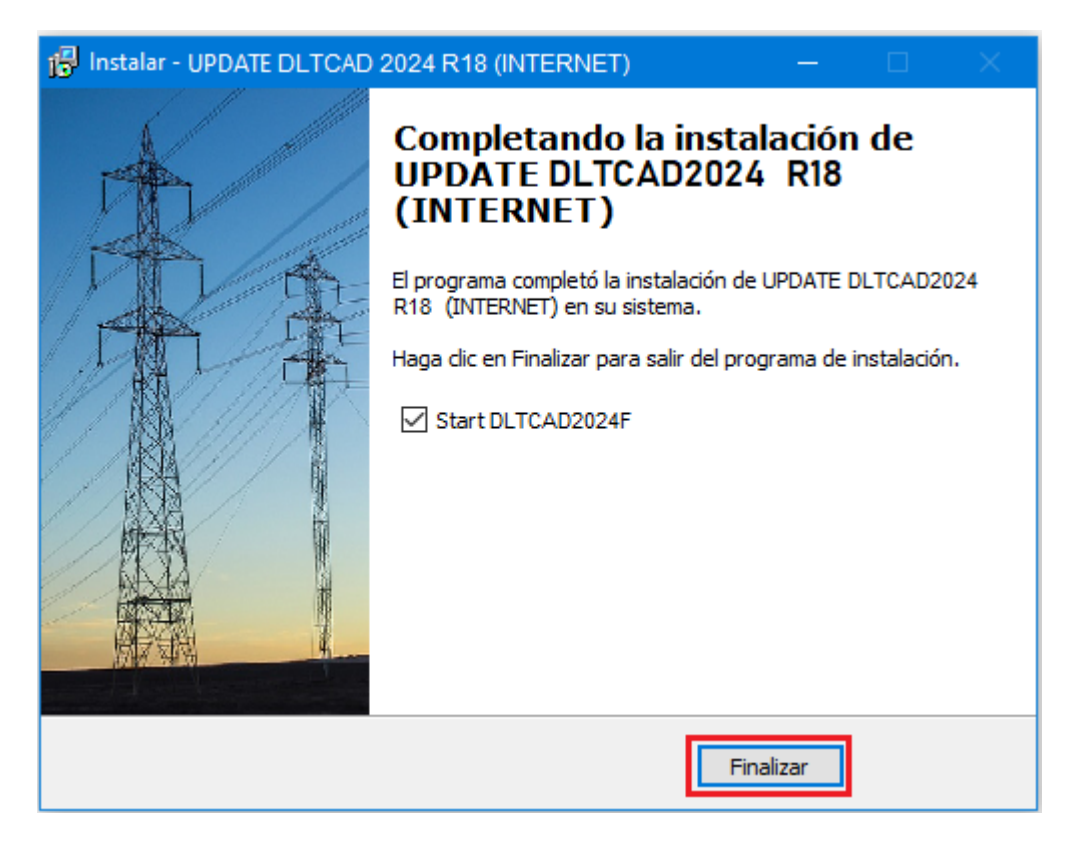

Al presionar el botón <Finalizar> culmina la instalación de Actualización del DLT-CAD.

## VERIFICACIÓN:

1. Para la verificación de la instalación de la nueva versión de Actualización, nos dirigiremos a las opciones de Acceso rápido <Acerca del DLT-CAD>

|                                                  | DLT-CAD 2024 : C:\Nueva carpeta\Proyecto.DLT |                 |                       |                     |             |                          |                   |  |
|--------------------------------------------------|----------------------------------------------|-----------------|-----------------------|---------------------|-------------|--------------------------|-------------------|--|
| Datos Proyecto                                   | Diseño Vista Planta Aco                      | cesorios Planta | Diseño Vista Perfil H | lerramientas Cálcul | os Reportes | Bases de Datos Generales | Acerca de DLT-CAD |  |
| Cambiar Idioma (Ctrl+L)                          | 🖶 Vista Cascada                              | Siguiente       | 🖗 Ayuda               | No Disponible       |             |                          |                   |  |
| 🖒 Estilo                                         | Mosaico Vertical                             | Anterior        | 🎨 Acerca de DLT-CAD   |                     |             |                          |                   |  |
|                                                  | 🖶 Mosaico horizontal                         |                 |                       |                     |             |                          |                   |  |
| Accesorios DLT-CAD                               | Ventanas                                     |                 | Informacion           | Actualización       |             | _                        |                   |  |
| 蛇蛇Q颈磔∥ቃ⊟%∥ℭ∥ム‱∥≫≤∥◙⊈▷∥吾▥吾∥≙Ъ᠐ <mark>♡</mark> ~∥⇒ |                                              |                 |                       |                     |             |                          |                   |  |

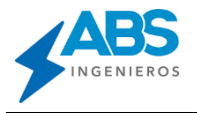

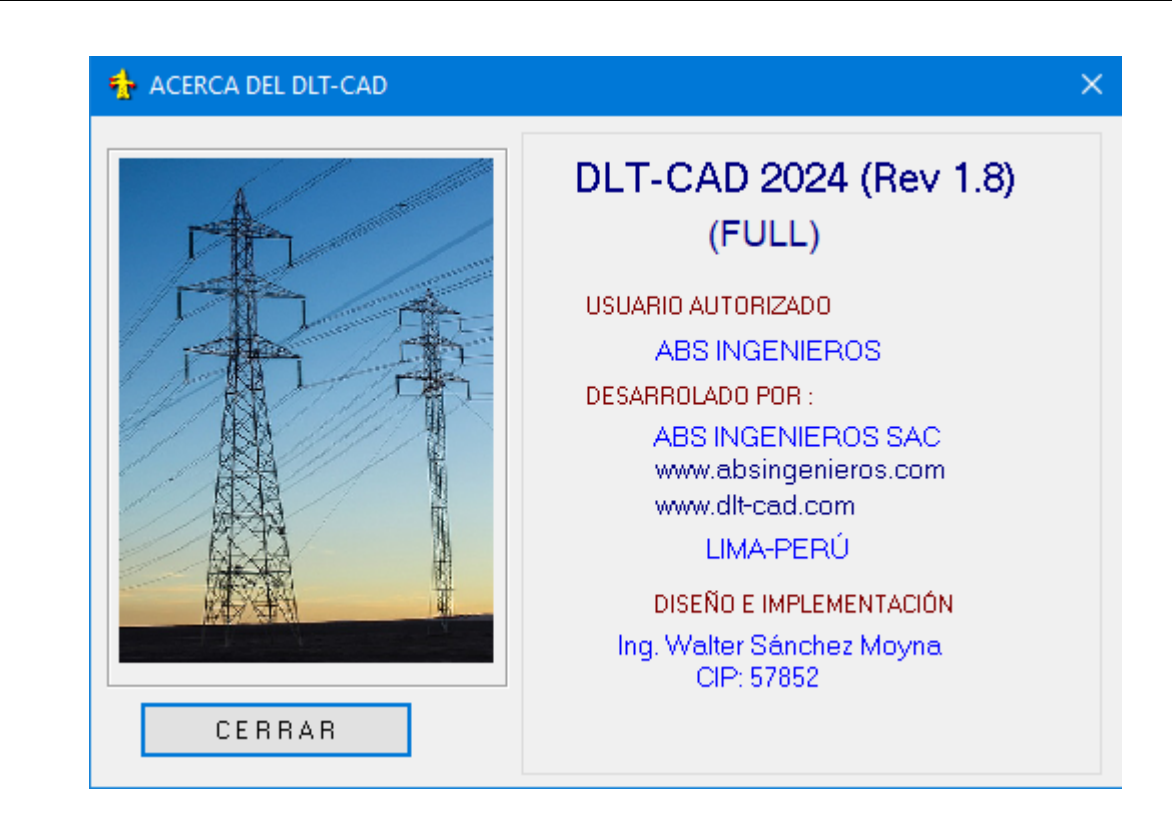

Todos los clientes podrán contactarse a través del correo soporte\_abs@absingenieros.com para cualquier consulta sobre el producto.

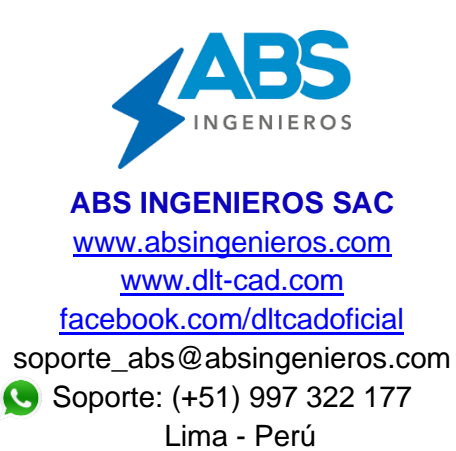